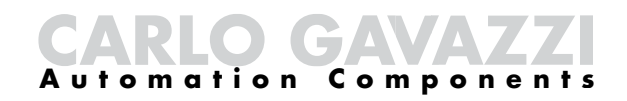

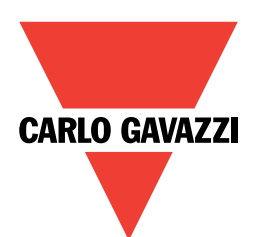

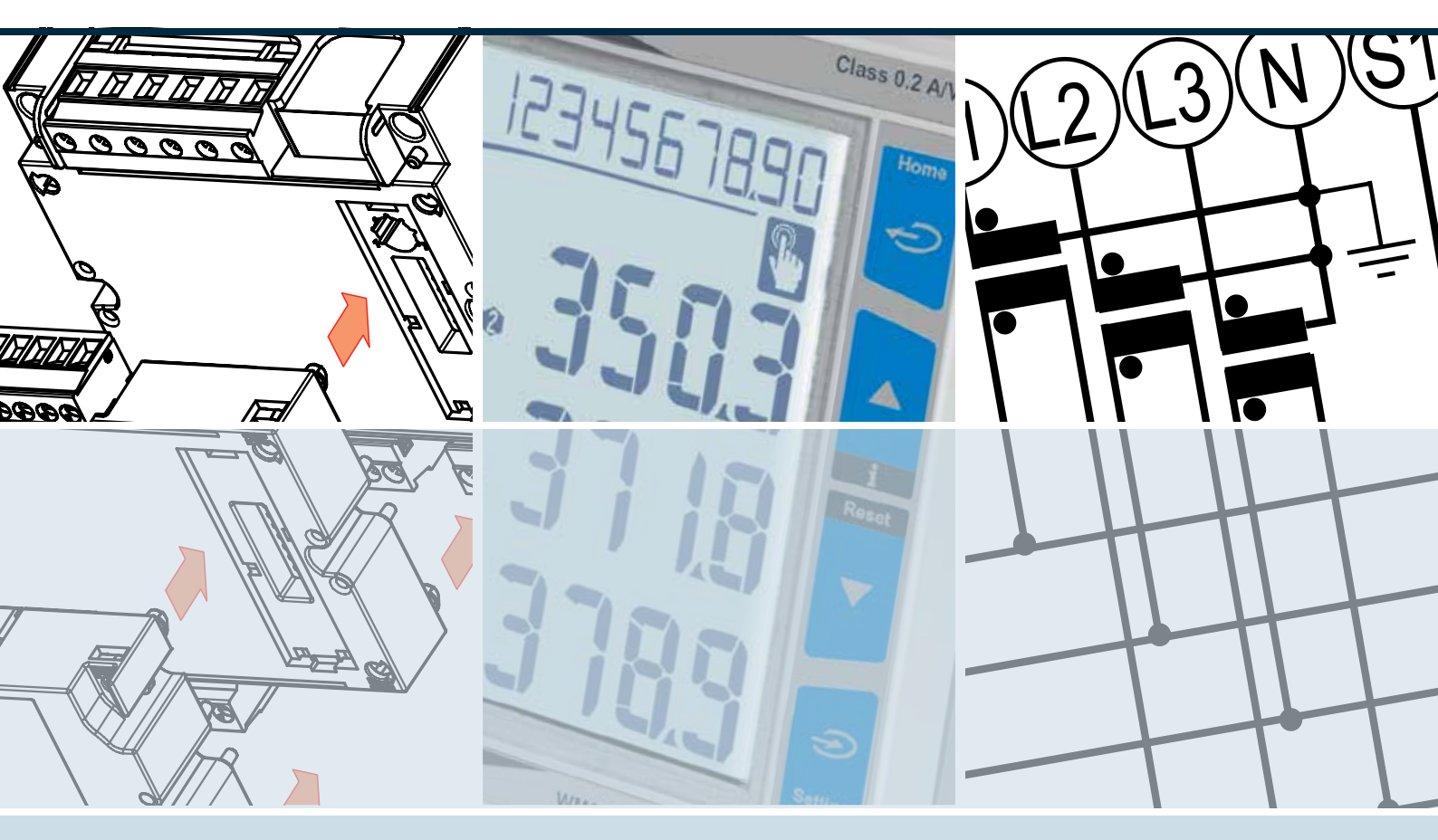

WM20 Energi-/nettanalysator

# Brukerveiledning

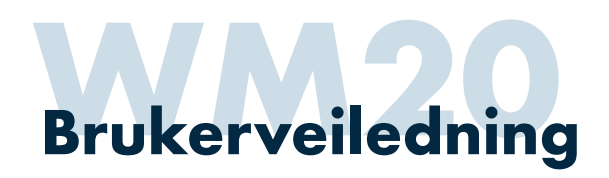

# Produktbeskrivelse

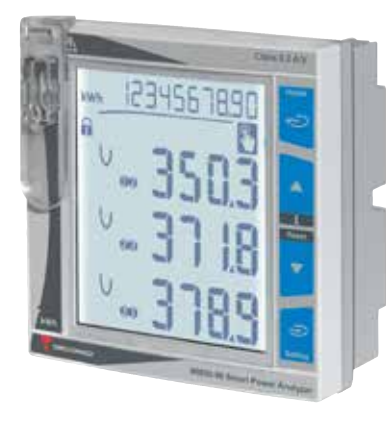

WM20 er en energi-/nettanalysator som gir tilgang til alle relevante parametre og verdier på elektriske nett. Målingene presenteres i et bakgrunnsbelyst LCD display.

#### Måling av øyeblikksverdier

Måling av alle grunnleggende parametre: Spenning (V), strøm (A), aktiv effekt (kW), reaktiv effekt (kVAr), tilsynelatende effekt (kVAr), cos. phi. (PF), frekvens (Hz).

#### Måling av overharmoniske

Måling av THD på strøm og spenning.

#### Måling av gjennnomsnittsverdier (dmd)

Strøm (A), aktiv effekt (kW), reaktiv effekt (kVA). Programmerbar periodetid 1-60 minutter (fabrikkinstilling 15 min.). Lagrer og presenterer også maks. dmd mht. disse verdiene.

#### Måling og lagring av maks. verdier

Lagring av maks. verdier momentan og gjennomsnitt over måleperiode (programmerbar 1-60 minutter) på strøm, aktiv effekt, reaktiv effekt og tilsynelatende effekt.

#### Måling av energiforbruk

Måling av både aktiv energi (kWh) og reaktiv energi (kVArh).

#### Timetellerfunksjon

Driftstimeteller.

#### Opsjoner

2 releutganger for alarm/puls 2 statiske utganger for alarm/puls RS485/RS232 grensesnitt Ethernet grensesnitt BACNet MSTP eller IP grensesnitt Profibus grensesnitt

# Typebetegnelser

| Typenr.   | Beskrivelse                                        |
|-----------|----------------------------------------------------|
| WM20AV53H | Nettanalysator                                     |
| MOO2      | Opsjonsmodul med 2 statiske utganger (alarm-/puls) |
| MOR2      | Opsjonsmodul med 2 releutganger (alarm-/puls)      |
| MC485232  | Opsjonsmodul med RS232/485 Modbus                  |
| MCETH     | Opsjonsmodul Modbus over TCP/IP                    |
| MCBACIP   | Opsjonsmodul med BACnet over TCP/IP                |
| MCBAMS    | Opsjonsmodul med BACnet MS/TP                      |
| МСРВ      | Opsjonsmodul med Profibus DP                       |

# Tekniske data (utdrag)

| Spesifikasjoner         | Tekniske data                                                     |
|-------------------------|-------------------------------------------------------------------|
| Frontmål:               | DIN 96x96mm                                                       |
| Målenøyaktighet:        | Strøm/spenning 0,2%, Aktiv effekt (kW) og aktiv energi (kWh) 0,5% |
| Spenningsinnganger:     | Maks. nom. spenning 690VAC                                        |
| Strøminnganger:         | Nom. 5AAC (0,2VA)                                                 |
| Hjelpespenning:         | 100-240VAC/DC +/- 10%, forbruk 3,5W/6VA                           |
| Beskyttelsesgrad front: | IP65                                                              |
| Godkjenninger:          |                                                                   |

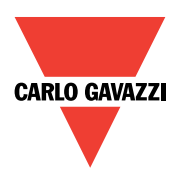

# Opsjonsmoduler

| Opsjonsmodul | Tilgang til                                                                                                    |  |
|--------------|----------------------------------------------------------------------------------------------------|--|
| MOO2         | 2 stk. programmerbare digitale transistorutganger utganger.<br>Kan alternativt benyttes som pulsutganger med et definert antall pulser pr. kWh, grense-<br>verdi-/alarmutganger på fritt valgte parametere som for eksempel effekt (kW) eller for<br>styring av disse via seriell kommunikasjon. |  |
| MOR2         | Som MOO2, men med releutganger med vekselkontakter                                                                                                    |  |
| MC485232     | RS485 og RS232 grensesnitt med Modbusprotokoll                                                                                                    |  |
| MCETH        | Serielt grensesnitt Modbus over TCP/IP                                                                                                    |  |
| MCBACIP      | Serielt grensesnitt BACnet IP                                                                                                    |  |
| МСРВ         | Serielt grensesnitt Profibus DP                                                                                                    |  |

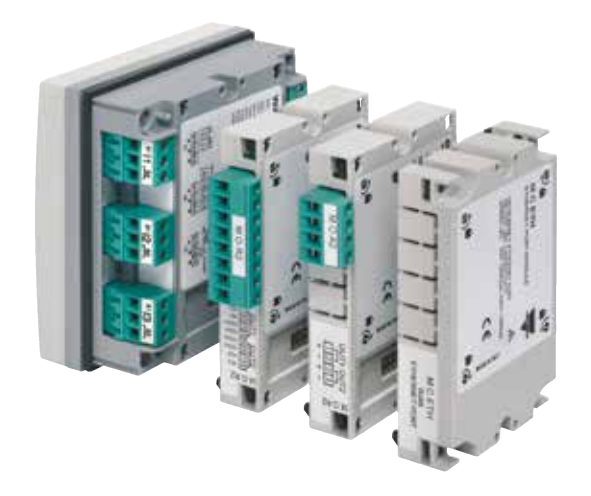

# Frontpanel

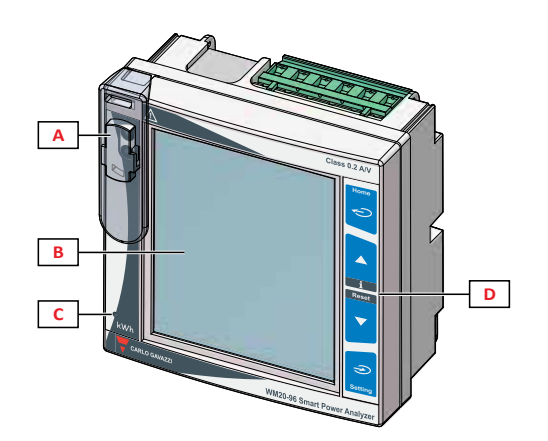

| Element | Beskrivelse                                                    |
|---------|----------------------------------------------------------------|
| A       | Optisk port                                                    |
| В       | Bakgrunnsbelyst LCD-display                                    |
| С       | Rød lysdiode som blinker med frekvens proporsjonalt med effekt |
| D       | Betjeningsknapper                                              |

# Brukerveiledning

# Indikering av symboler

| Symbol              | Beskrivelse                                             |
|---------------------|---------------------------------------------------------|
| <b>a</b> / <b>a</b> | Programmeringsstatus. Låst eller åpen for programmering |
| RX / TX             | Kommunikasjonsstatus                                    |
| (                   | Indikering av feil faserekkefølge                       |
| THD%                | Indikering av THD                                       |
| dmd                 | Indikering av gjennomsnittsverdier                      |
| Max                 | Indikering av maks. verdier                             |
| A                   | Indikering av alarm                                     |
| <b>%</b>            | Tilbakemelding ved betjening av knapper                 |

# Indikering av måleverdier

# Display

Display har 4-linjer for indikering av numeriske verdier med måleenhet samt indikering av en rekke forskjellige symboler.

# Betjeningsknapper

Under normal drift benyttes knapper i front for å velge hva man ønsker å lese.

| Funksjon                                                                  | Кпарр          |
|---------------------------------------------------------------------------|----------------|
| Gå videre til neste side                                                  |                |
| Gå tilbake til forrige side                                               | $\blacksquare$ |
| Velg mellom indikering av kWh, kVArh, -kWh, -kVArh eller driftstimeteller | Ð              |
| Tilgang til maks og gjennomsnittsverdier                                  | Ð              |

# Indikering av telleverdier

| Øvre linje                                      |  |
|-------------------------------------------------|--|
| Aktiv energi (kWh) (energiforbruk)              |  |
| Reaktiv energi (kVArh)                          |  |
| Aktiv energi (-kWh) (generert/produsert energi) |  |
| Reaktiv energi (-kVArh)                         |  |
| Driftstimeteller (h)                            |  |

# Maks., DMD og maks DMD verdier

WM20 lagrer maks. verdi på strøm, aktiv effekt, reaktiv effekt og tilsynelatende effekt. Videre måler nettanalysatoren gjennomsnittsverdier (indikeres med DMD) over en programmerbar tidsperiode på 1 til 60 minutter. Høyeste registrerte gjennomsnittsverdier blir lagret (indikeres med Max. DMD).

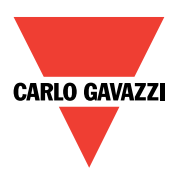

| Nr. | 1. linje                                 | 2. linje                           | 3. linje                                    | Max./DMD |
|-----|------------------------------------------|------------------------------------|---------------------------------------------|----------|
| 1   | Spenning gj. snitt L-L (VΣ)              | Strøm gj. snitt (AΣ)               | Aktiv effekt tot. (k $W\Sigma$ )            |          |
| 2   | Aktiv effekt L1 (kW)                     | Aktiv effekt L2 (kW)               | Aktiv effekt L3 (kW)                        | Х        |
| 3   | Tilsynelatende effekt L1 (kVA)           | Tilsynelatende effekt L2 (kVA)     | Tilsynelatende effekt L3 (kVA)              | Х        |
| 4   | Reaktiv effekt effekt L1 (kVAr)          | Reaktiv effekt effekt L2 (kVAr)    | Reaktiv effekt effekt L3 (kVArΣ)            | Х        |
| 5   | Aktiv effekt tot. (k $W\Sigma$ )         | Tilsynelatende effekt tot. (kVAΣ)  | Reaktiv effekt effekt tot. (kVAr $\Sigma$ ) | Х        |
| 6   | PF L1 (cos. φ)                           | PF L2 (cos. φ)                     | PF L3 (cos. φ)                              |          |
| 7   | Frekvens (Hz)                            | PF sys./tot. (cos. $\phi \Sigma$ ) | Strøm N-leder (A)                           |          |
| 8   | THD strøm L1 (%)                         | THD strøm L2 (%)                   | THD strøm L3 (%)                            |          |
| 9   | THD spenning L1-N (%)                    | THD spenning L2-N (%)              | THD spenning L3-N (%)                       |          |
| 10  | THD spenning L1-L2 (%)                   | THD spenning L2-L3 (%)             | THD spenning L3-L1 (%)                      |          |
| 11  | Spenning gj. snitt L-L (V <sub>Σ</sub> ) | Spenning gj. snitt L-N (VΣ)        | Strøm gj. Snitt (AΣ)                        |          |
| 12  | Strøm L1 (A)                             | Strøm L2 (A)                       | Strøm L3 (A)                                | Х        |
| 13  | Spenning L1-N (V)                        | Spenning L2-N (V)                  | Spenning L3-N (V)                           |          |
| 14  | Spenning L1-2 (V)                        | Spenning L2-3 (V)                  | Spenning L3-1 (V)                           |          |

# Indikering av momentan-, maks. og DMD verdier ved 3-fase + N / 3PN

# Indikering av momentan-, maks. og DMD verdier ved 3-fase (IT-nett) / 3P

|   | 2. linje                                 | 3. linje                           | 4. linje                                    | Max./DMD**) |
|---|------------------------------------------|------------------------------------|---------------------------------------------|-------------|
| 1 | Spenning gj. snitt L-L (VΣ)              | Strøm gj. snitt (AΣ)               | Aktiv effekt tot. (kWΣ)                     |             |
| 2 | Aktiv effekt tot. (kWΣ)                  | Tilsynelatende effekt tot. (kVAΣ)  | Reaktiv effekt effekt tot. (kVAr $\Sigma$ ) | Х           |
| 3 | Frekvens (Hz)                            | PF sys./tot. (cos. $\phi \Sigma$ ) |                                             |             |
| 4 | THD strøm L1 (%)                         | THD strøm L2 (%)                   | THD strøm L3 (%)                            |             |
| 5 | THD spenning L1-L2 (%)                   | THD spenning L2-L3 (%)             | THD spenning L3-L1 (%)                      |             |
| 6 | Spenning gj. snitt L-L (V <sub>Σ</sub> ) |                                    | Strøm gj. Snitt (AΣ)                        |             |
| 7 | Strøm L1 (A)                             | Strøm L2 (A)                       | Strøm L3 (A)                                | Х           |
| 8 | Spenning L1-2 (V)                        | Spenning L2-3 (V)                  | Spenning L3-1 (V)                           |             |

**NB!** Selv om tilkoblet nett er 3-fase uten N-leder, kan man gjerne sette opp nettanalysatoren for 3 fase med N-leder (fabrikkinnstilling). Man skal bare være oppmerksom på at faseverdier på effekt og cos φ blir unøyaktige. Total og systemverdier vil bli helt riktige.

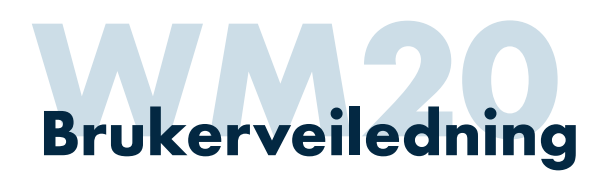

# Informasjonsmeny

# **Generell informasjon**

WM20 har en informasjonsmeny hvor det er mulig å lese av innstillinger uten å gå inn i programmeringsmeny. Videre gir informasjonsmeny tilgang til en rekke andre data.

# Tilgang til og navigering i informasjonsmeny

| Funksjon                     | Кпарр |
|------------------------------|-------|
| Tilgang til informasjonsmeny |       |
| Gå til neste/forrige side    |       |
| Gå ut av informasjonsmeny    |       |

# Innhold i informasjonsmeny

| Side                                             | Informasjon                                                                                                    |  |
|--------------------------------------------------|----------------------------------------------------------------------------------------------------|--|
| Instrumentinformasjon                            | <ul> <li>Serienummer</li> <li>Produksjonsår</li> <li>Programvareversjon</li> </ul>                                                                                                    |  |
| Nettdata (2 sider)                               | <ul><li>Type nett</li><li>Omsetningsforhold strøm</li><li>Omsetningsforhold spenning/effekt</li></ul>                                                                                                    |  |
| Gjennomsnittsberegning                           | Periodetid i minutter                                                                                                    |  |
| LED (i front) pulsfrekvens                       | Antall kWh pr. puls                                                                                                    |  |
| Driftstimeteller                                 | Grenseverdi for aktivering av timeteller (A)                                                                                                    |  |
| Puls/alarm/remote<br>Digitale utganger (2 sider) | Ved pulsutgang:<br>• Parameter og pulsvekt (f.eks. 0,1kWh/puls)<br>Ved alarmutgang:<br>• Indikering av alarmtilstand<br>Ved "remote" (styring av utganger vis seriell kommunikasjon):<br>• Indikering av status "ON" eller "OFF" |  |
| Virtuelle alarmer 1 og 2<br>(2 sider pr. alarm)  | Dersom virtuelle alarmer er aktiver, er det 2 sider med informasjon pr. alarm:<br>Side 1:<br>• Utgangsfunksjon NO eller NC<br>• Grenseverdi 1/grenseverdi 2<br>• Parameter<br>Side 2:<br>• Som side 1, men med grenseverdi 2     |  |
| Optisk port                                      | Baud rate                                                                                                    |  |
| Com port (2 sider) *)                            | <ul><li>Modbusadresse</li><li>Baud rate</li></ul>                                                                                                    |  |
| IP adresse (2 sider) *)                          | <ul><li>IP adresse 1/2</li><li>IP adresse 2/2</li></ul>                                                                                                    |  |

\*) Ved bruk av opsjonsmodul med seriell kommunikasjon

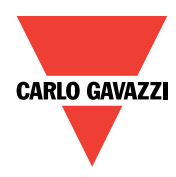

# Generelt

WM20 må programmeres i henhold til tilkoblet nett (type nett og omsetningsforhold på strømtransformatorer). I tillegg til dette må funksjonalitet på benyttede opsjonsmoduler programmeres.

# Grunnleggende programmering

- Type nett (3x400VAC+N eller 3x230VAC IT)
- Omsetningsforhold på strømtransformatorer
- Omsetningsforhold spenningstransformatorer

# Gjennomsnittsmålinger

Valg av periodetid

# Digitale utganger

#### Ved bruk av opsjonsmodul MOO2 eller MOR2

- Valg at type utgang (puls, grenseverdi/alarm eller utgang styrt via kommunikasjon)
- Ved pulsutgang valg av parameter (kWh eller kVArh). Antall kWh eller kVArh pr. puls
- Positiv eller negativ energi (energiretning)
- Ved grenseverdi-/alarmutgang
   Valg av parameter, valg av grenseverdi og hysterese
   Valg av tidsforsinkelse

Valg av utgangsfunksjon (normalt tiltrukket eller normalt frafalt utgang)

#### Seriell kommunikasjon RS485 Modbus Ved bruk av opsjonsmodul MC485232

- Modbusadresse
- Baud rate
- Paritet

#### Seriell kommunikasjon Modbus over TCP/IP Ved bruk av opsjonsmodul MCETH

• Ethernetdata IP adresse Subnet Gateway TCP/IP port

#### Seriell kommunikasjon BACnet MSTP

 BACnet data Device ID osv.

# Seriell kommunikasjon BACnet IP

- Ethernetdata IP adresse Subnet Gateway TCP/IP port
- BACnet data Device ID osv.

#### Seriell kommunikasjon Profibus DP

Adresse

#### Øvrige programmeringsdata

- Bakgrunnsbelysning i display Alltid på eller antall minutter ubetjent
- Oppstartstrøm for timeteller
- Hjemmeside Hvilken informasjonsside som skal vises ubetjent

#### **Tilgang til programmering**

| Funksjon                                                         | Кпарр           |
|------------------------------------------------------------------|-----------------|
| Betjen                                                           | € 15            |
| Nettanalysator vil be om gyldig passord. Legg inn gyldig passord |                 |
| Betjen                                                           | → <sup>15</sup> |

# Gå til neste eller forrige side

| Funksjon         | Кпарр                           |
|------------------|---------------------------------|
| Benytt piltaster | $\checkmark$ / $\blacktriangle$ |

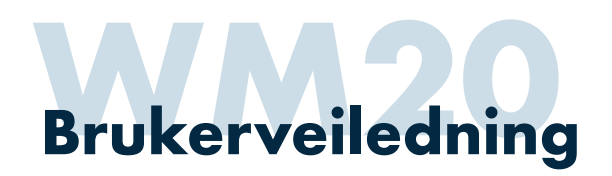

# Endre innstilling av "ikke" nummeriske verdier

| Funksjon                                 | Кпарр |  |
|------------------------------------------|-------|--|
| Betjen                                   |       |  |
| Aktuelle parameter begynner å blinke     |       |  |
| Benytt piltaster for å velge innstilling | ▼ / ▲ |  |
| For å bekrefte betjenes                  |       |  |

# Endre innstilling av nummeriske verdier

| Funksjon                                                       | Кларр                                                                              |
|----------------------------------------------------------------|------------------------------------------------------------------------------------|
| Betjen                                                         |                                                                                    |
| Siffer vil blinke                                              |                                                                                    |
| Benytt piltaster for endring                                   |                                                                                    |
| For å gå til neste siffer betjenes                             | Ð                                                                                  |
| Gjennomfør ønsket endring og avslutt med                       |                                                                                    |
| NB! Noen verdier som for eksempel "Ct ratio" (<br>og måleenhet | omsetningsforhold på strøm) inneholder også programmering av "dP" (kommaplassering |
| Her benyttes også piltaster for å foreta endring               | $\checkmark$ / $\blacktriangle$                                                    |

# Gå ut av submeny

| Funksjon | Кпарр |
|----------|-------|
| Betjen   | Ð     |

# **Avslutt programmering**

| Funksjon                   | Кпарр                         |
|----------------------------|-------------------------------|
| Benytt piltaster til "ENd" | $\checkmark / \blacktriangle$ |
| Avslutt med                |                               |

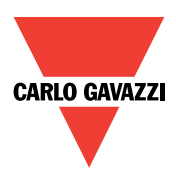

**NB!** I de fleste tilfeller er det svært få menyer som må benyttes i forbindelse med programmering. I alle tileller må Ct ratio (omsetningsforhold på strøm) endres. Bortsett fra dette må normalt sett ved bruk av seriell kommunikasjon, bare relevante parametere som for eksempel Modbus adresse, IP adresse og andre relevante data endres. Verdier og innstilinger i parentes angir fabrikkinnstilling.

# Grunnleggende programmering

| Meny tittel | Sub-meny<br>tittel                                              | Beskrivelse                                                                | Handling/kommentarer                                                                                                    | Verdier                                                                                                    |
|-------------|-----------------------------------------------------------------|----------------------------------------------------------------------------|----------------------------------------------------------------------------------------------------|----------------------------------------------------------------------------------------------------|
| PASSWORD    |                                                                 | Passord                                                                    | Legg inn gyldig passord                                                                                                    | <b>0000</b> til <b>9999</b> (0000) *)                                                                                                    |
| CHANGE PAS  |                                                                 | Endre passord                                                              | Legg inn ønsket passord                                                                                                    | <b>0000</b> til <b>9999</b> (0000) *)                                                                                                    |
| BACKLIGHT   |                                                                 | Bakgrunnsbelysning tid på<br>etter ubetjent (minutter)                     | Legg inn ønsket tid                                                                                                    | 0 til <b>255</b> (2) 0 = alltid på                                                                                                    |
| MODULES     | MOR2<br>MOO2<br>MC485232<br>MCETH<br>MCBACIP<br>MCBACMS<br>MCPB | Aktivere opsjonsmoduler                                                    | Aktiveres manuelt<br>Aktiveres manuelt<br>Aktiveres manuelt<br>Aktiveres automatisk<br>Aktiveres automatisk<br>Aktiveres automatisk<br>Aktiveres automatisk | YES/NO<br>YES/NO<br>YES/NO<br>Auto YES/NO<br>Auto YES/NO<br>Auto YES/NO<br>Auto YES/NO                                                                                                    |
| SYSTEM      |                                                                 | Type nett                                                                  | Velg type nett                                                                                                    | <ul> <li>1P = 1-fase</li> <li>3P = 3-fase uten N-leder/IT-nett<br/>med 2 eller 3 stk. strømtransformatorer</li> <li>3Pn= 3-fase med N-leder (3Pn) *)<br/>med 3 stk. strømtransformatorer</li> <li>3P1=3-fase symmetrisk nett<br/>med 1 stk. strømtransformator</li> <li>3P2= 3-fase symmetrisk nett med N-<br/>leder<br/>med 1 stk. strømtransformator</li> <li>2P er ikke benyttet i Norge</li> </ul> |
| Ct ratio    |                                                                 | Omsetningsforhold strøm                                                    | Primær-/sekundærstrøm<br>For eksempel 600/5A=120                                                                                                    | 1 til 9999 (1) *)                                                                                                    |
| Pt ratio    |                                                                 | Omsetningsforhold spen-<br>ning                                            | Endres kun ved bruk av spen-<br>ningstransformatorer                                                                                                    | 1 til 9999 (1) *)                                                                                                    |
| Dmd         |                                                                 | Tid gjennomsnittsbereg-<br>ninger                                          | Antall minutter                                                                                                    | 1 til 60 (15) *)                                                                                                    |
| Home page   |                                                                 | "Hjemmeside"<br>Hvilken side som skal indi-<br>keres etter ubetjent i 120s |                                                                                                    | <ul> <li>O: Scroller automatisk til neste side<br/>hvert 5. sekund</li> <li>1 til 14 (1) *): Går til aktuelle side<br/>Se lister over verdier på side 4 og 5</li> </ul>                                                                                                    |
| Filter      | Filter s                                                        | Mulighet for å legge inn<br>filter for stabilisering av                    | NB ! Anbefaler at dette ikke<br>endres                                                                                                    | Fra <b>0</b> til <b>100</b> (2) *)                                                                                                    |
|             | Filter co                                                       | indikering                                                                 |                                                                                                    | Fra <b>1</b> til <b>256</b> (2) *)                                                                                                    |
| Run hour    |                                                                 | Grenseverdi for oppstart av<br>timeteller                                  |                                                                                                    | Fra <b>0,001A</b> til <b>9999A</b>                                                                                                    |
| Optical     | Baudrate<br>Parity                                              | Optisk port                                                                |                                                                                                    | 9,6/19,2/38,4/115,2 (9,6) *)<br>None/Odd/Even (None) *)                                                                                                    |

\*) Innstillinger i parantes angir fabrikkinstillinger.

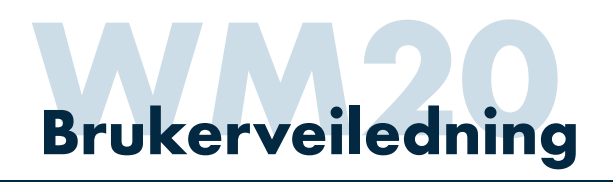

# "Virtuelle" alarmer

Virtuelle alarmer benyttes i forbindelse med bruk av grenseverdi-/alarmfunksjoner.

| Meny tittel | Sub-meny<br>tittel | Beskrivelse                 | Handling/kommentarer | Verdier                    |
|-------------|--------------------|-----------------------------|----------------------|----------------------------|
| Virt al 1   | Enable             | Aktivering av alarmfunksjon |                      | YES/NO (NO) *)             |
|             | Variables          | Valg av parameter           |                      | Valgbart A, V, kW, HZ osv. |
|             | Set 1              | Grenseverdi alarm på        |                      | Innenfor måleområde        |
|             | Set 2              | Grenseverdi alarm av        |                      |                            |
|             | On delay           | Tidsforsinkelse             |                      | 0 til 3600s                |
| Virt al 2   | Som Virt al 1      |                             |                      |                            |

# Modbus (med opsjonsmodul MC485232)

| Me  | eny tittel | Sub-meny<br>tittel | Beskrivelse   | Handling/kommentarer     | Verdier                             |
|-----|------------|--------------------|---------------|--------------------------|-------------------------------------|
| RS∠ | 485/232    | Address            | Modbusadresse | Ved bruk av opsjonsmodul | 1 til 247 (1) *)                    |
|     |            | Baudrate           |               |                          | <b>9,6/19,2/38,4/115,2</b> (9,6) *) |
|     |            | Parity             |               |                          | None/Odd/Even (None) *)             |

# Ethernet/IP (med opsjonsmodul MCETH eller MCBACIP))

| Meny tittel | Sub-meny<br>tittel         | Beskrivelse | Handling/kommen-<br>tarer | Verdier                                                  |
|-------------|----------------------------|-------------|---------------------------|----------------------------------------------------------|
| Ethernet    | IP add 1/2<br>IP add 2/2   | IP adresse  |                           | Fra <b>000.000.000.000</b><br>til <b>255.255.255.000</b> |
|             | Subnet 1/2<br>Subnet 2/2   | Subnet      |                           |                                                          |
|             | Gateway 1/2<br>Gateway 2/2 | Gateway     |                           |                                                          |
|             | TCP IP Prt                 | TCP/IP port |                           | Fra 1 til <b>9999</b> (502) *)                           |

# **BACnet MSTP (med opsjonsmodul MCBACMS)**

| Meny tittel | Sub-meny<br>tittel | Beskrivelse | Handling/kommen-<br>tarer | Verdier                                                                                                    |
|-------------|--------------------|-------------|---------------------------|----------------------------------------------------------------------------------------------------|
| BACnet      | Device id          |             |                           | Fra <b>0</b> til <b>9999</b> via tastatur i front (9999) *)<br>Fra <b>0</b> til <b>4194302</b> via programvare |
|             | Baudrate           |             |                           | 9,6/19,2/38,4/57,6/76,8 (9,6) *)                                                                               |
|             | MAC add            |             |                           | <b>0</b> til <b>127</b> (1) *)                                                                                 |

\*) Innstillinger i parantes angir fabrikkinstillinger.

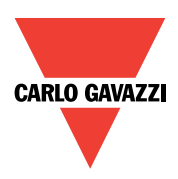

# BACnet IP (med opsjonsmodul MCBACIP)

| Meny tittel | Sub-meny tittel      | Beskrivelse | Handling/kommentarer | Verdier                                                                                                    |
|-------------|----------------------|-------------|----------------------|----------------------------------------------------------------------------------------------------|
| BACnet      | Device id            |             |                      | Fra <b>0</b> til <b>9999</b> via tastatur i front<br>(9999) *)<br>Fra <b>0</b> til <b>4194302</b> via programvare |
|             | FD Enable            |             |                      | <b>YES/NO</b> (NO) *)                                                                                             |
|             | BBMD 1/2<br>BBMD 2/2 | IP adresse  |                      | Fra <b>000.000.000.000</b><br>til <b>255.255.255.000</b>                                                          |
|             | UDP PORT             |             |                      | (BACO) *)                                                                                                    |
|             | Timeout S            |             |                      | <b>1</b> til <b>60</b> (10) *)                                                                                    |

# Profibus (med opsjonsmodul MCPB)

| Meny tittel | Sub-meny<br>tittel | Beskrivelse | Handling/kommentarer | Verdier                          |
|-------------|--------------------|-------------|----------------------|----------------------------------|
| Profibus    | Address            |             |                      | <b>2</b> til <b>125</b> (126) *) |

# Digitale utganger (med opsjonsmodul MOO2 eller MOR2)

| Meny tittel | Sub-meny tittel | Beskrivelse                             | Handling/kommentarer                                 | Verdier                                                                                                    |
|-------------|-----------------|-----------------------------------------|------------------------------------------------------|----------------------------------------------------------------------------------------------------|
| Dig out 1   | Function        | Funksjon                                | Alarm, remote eller puls                             | Alar/Remo/Puls                                                                                                    |
|             | Al link         | Koblet mot Virt al 1 eller<br>Virt Al 2 | Ved Function Alar (alarm)                            | Al 1 eller Al 2                                                                                                    |
|             | Al status       | Alarmutgang status                      | Normalt lukket eller normalt<br>åpen utgangsfunksjon | NE normalt lukket<br>ND normalt åpen                                                                                             |
|             | Pulse type      | Valg ved bruk av pulsutgang             |                                                      | kWh Pos energiforbruk kWh<br>kVArh Pos reaktivt energiforbruk<br>kVArh<br>kWh Neg energi -kWh<br>kVArh Neg energiforbruk - kVArh |
|             | Pulse weig      | Puls vekt                               | Antall kWh eller kVArh pr. puls                      | Programmertbar                                                                                                    |
|             | Out test        |                                         | Aktivering av testfunksjon                           | YES/NO                                                                                                    |
|             | Power test      | Simulert effekt ved test                | Verdi                                                | 0,001W til 9999MW                                                                                                    |
| Dig out 2   | Som dig out 1   |                                         |                                                      |                                                                                                    |

# **Reset/tilbakestilling**

| Meny tittel | Sub-meny<br>tittel | Beskrivelse           | Handling/kommentarer                                  | Verdier                   |
|-------------|--------------------|-----------------------|-------------------------------------------------------|---------------------------|
| Reset       | Reset max          | Reset/tilbakestilling | Maks. verdier                                         | YES: reset No: ikke reset |
|             | Reset dmd          |                       | Gjennomsnittsverdier                                  |                           |
|             | Reset dmd max      |                       | Maks. gjennomsnittsverdier                            |                           |
|             | Energy pos         |                       | Energiforbruk<br>aktiv kWh og reaktiv kVArh           |                           |
|             | Energy neg         |                       | Energi negativ/generert<br>aktiv kWh og reaktiv kVArh |                           |

\*) Innstillinger i parantes angir fabrikkinstillinger.

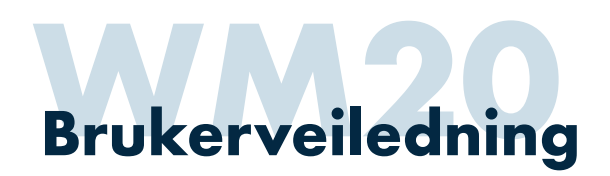

# Montering

# Utsparring

WM20 er for panelmontasje med frontmål DIN 96x96mm. Utsparringsmål er 92x92mm (se fig. 1)

# Montering i panelfront

WM20 monteres og festes ved hjelp av medfølgende festebraketter (se fig. 1).

#### Montasje av opsjonsmoduler

WM20 kan bestykkes med inntil 2 opsjonsmoduler (2 digitale utganger samt kommunikasjonsmodul). Fjern deksel over konnektor på nettanalysator. Pass på at skruer (en i hvert hjørne) på opsjonsmodulplugg står i åpen posisjon. Plugg inn opsjonsmodul, og vri festeskruer forsiktig til låst stilling.

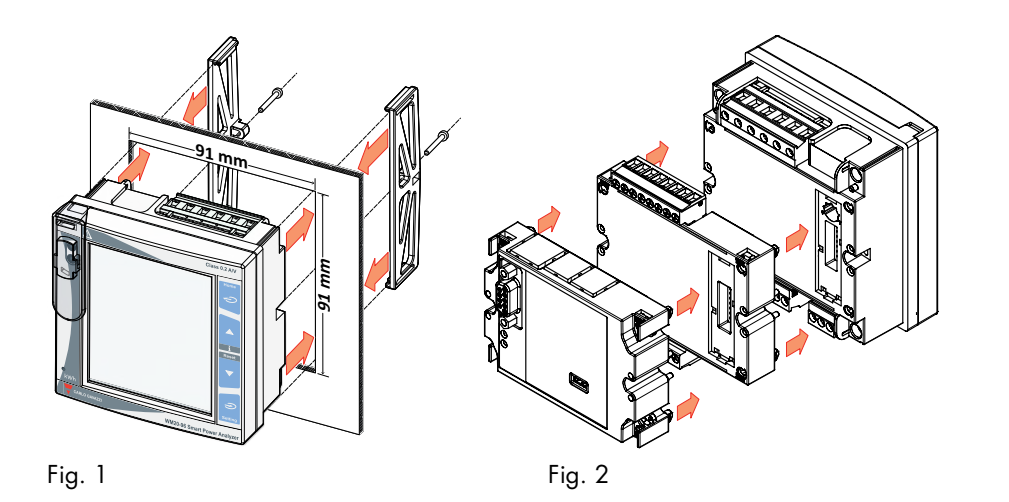

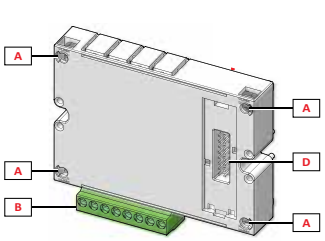

Fig. 3 A: Festeskruer B: Pluggbar terminalblokk D: Konnektor

# Målskisser

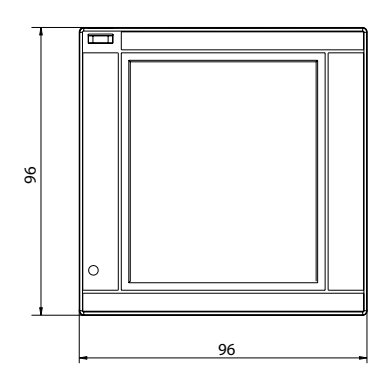

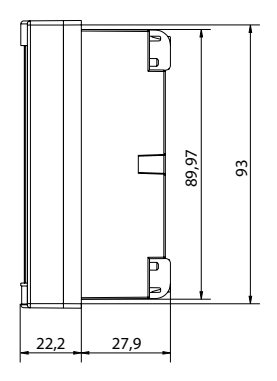

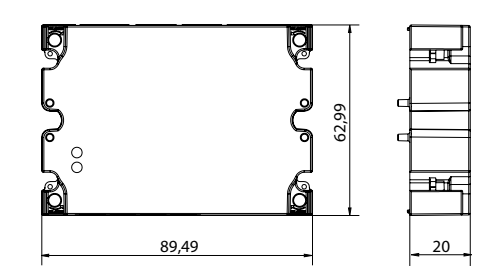

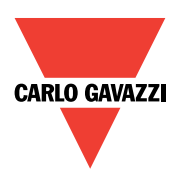

# Tilkobling nettanalysator

# Tilkoblingsterminaler

WM20 er basert på pluggbare terminalblokker.

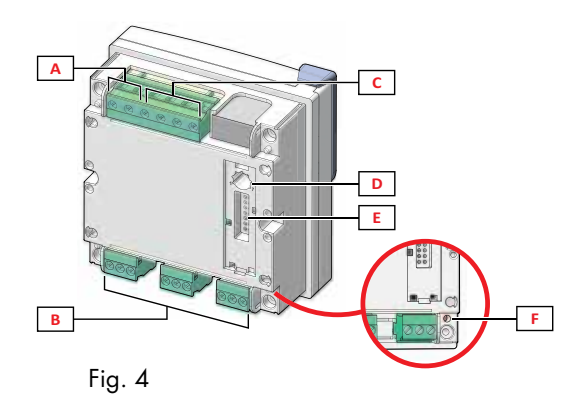

# Målekrets

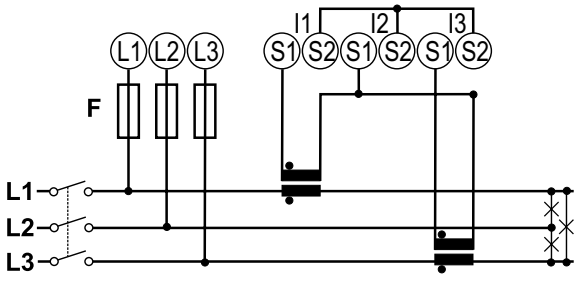

3-fase ARON (3x230VAC) (Husk lasker mellom alle "S2")

- A: Terminalblokk for strømforsyning
- B: Terminalblokker for tilkobling til strømtransformatorer
- C: Terminalblokk for tilkobling av målespenning
- D: Vender for å låse tilgang til programmering
- E: Konnektor for opsjonsmoduler
- F: Lysdiode for indikering av strømforsyning tilkoblet

Terminaler kan tilkobles kabel maks. 2,5 mm2 Moment maks. 0,5Nm

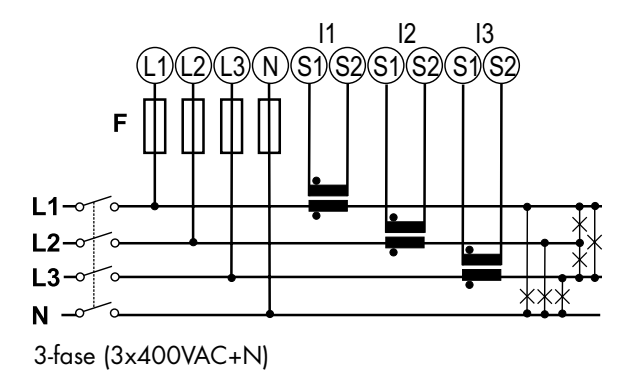

WM20 kan benyttes for måling på 1-fase, 3-fase symmetriske laster, i kombinasjon med spenningstransformatorer osv. Ved behov for detaljer vedrørende dette, ta kontakt med oss for nærmere informasjon.

# Hjelpespenning

100-240VAC/DC

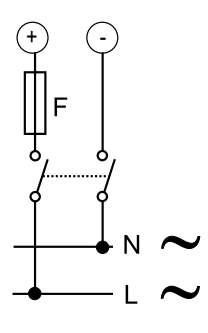

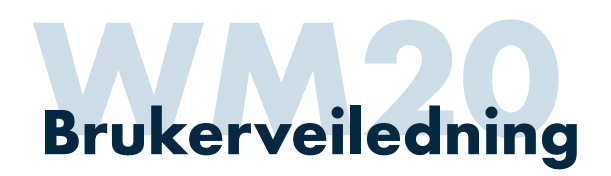

# Tilkobling opsjonsmoduler

# Utsparring

WM20 er for panelmontasje med frontmål DIN 96x96mm. Utsparringsmål er 92x92mm (se fig. 1)

#### Montering i panelfront

WM20 monteres og festes ved hjelp av medfølgende festebraketter (se fig. 1).

#### Montasje av opsjonsmoduler

WM20 kan bestykkes med inntil 2 opsjonsmoduler (2 digitale utganger samt kommunikasjonsmodul). Fjern deksel over konnektor på nettanalysator. Pass på at skruer (en i hvert hjørne) på opsjonsmodulplugg står i åpen posisjon. Plugg inn opsjonsmodul, og vri festeskruer forsiktig til låst stilling (se fig. 3).

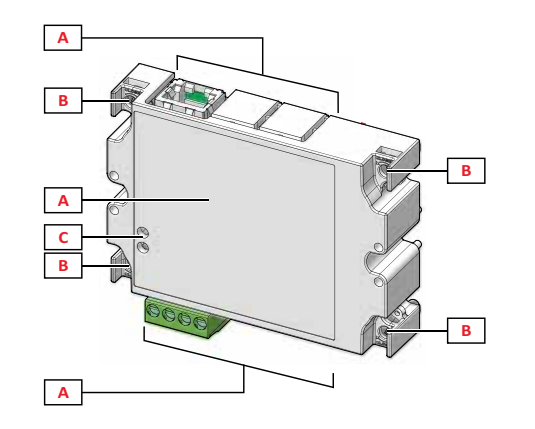

- A: Kommunikasjonsport-/terminal område (variere med type opsjonsmodul)
- B: Festeskruer
- D: LED indikering av status (varierer med type opsjonsmodul)

# Modbus RS232/RS485

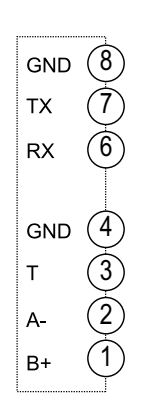

#### **BACnet MSTP**

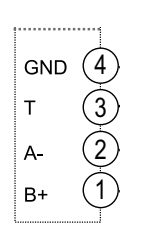

# Relèutganger

Via opsjonsmodul MOR2

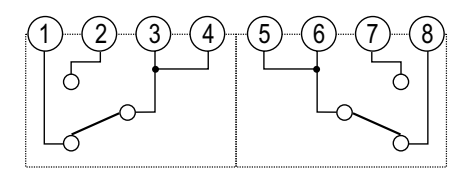

# **Statiske utganger** Via opsjonsmodul MOO2

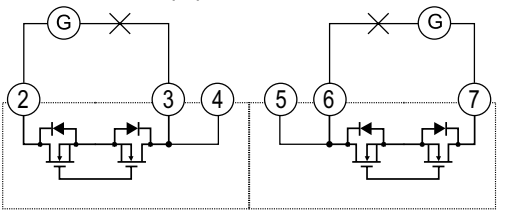

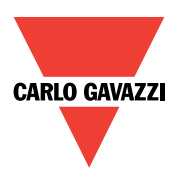

# Modbus kommunikasjonsprotokoll mapping (utdrag)

Modbus kommunikasjon gir tilgang til svært mange parametere/verdier, men i de fleste anvendelser benyttes bare noen av disse. Tabell viser de mest brukte. Vi kan på forespørsel framskaffe komplett kommunikasjonsprotokoll med alle tilgjengelige parametere/verdier.

| Modicom<br>adresse | Fysisk adr.<br>hex. | Lengde<br>(ord) | Variabel | Beskrivelse                              | Kommentarer                  |
|--------------------|---------------------|-----------------|----------|------------------------------------------|------------------------------|
| 300081             | 0050h               | 2               | V L1-N   | Spenning L1-N                            |                              |
| 300083             | 0054h               | 2               | V L2-N   | Spenning L2-N                            |                              |
| 300085             | 0056h               | 2               | V L3-N   | Spenning L3-N                            |                              |
| 300087             | 0058h               | 2               | V L-NS   | Gjennomsnittlig spenning L-N (fase-N)    |                              |
| 300089             | 005Ah               | 2               | V L1-2   | Spenning L1-L2                           |                              |
| 300091             | 005Ch               | 2               | V L2-3   | Spenning L2-L3                           |                              |
| 300093             | 005Eh               | 2               | V L3-1   | Spenning L3-L1                           |                              |
| 300095             | 0060h               | 2               | V L-LS   | Gjennomsnittlig spenning L-L (fase-fase) |                              |
| 300097             | 0062h               | 2               | A L1     | Strøm L1                                 |                              |
| 300099             | 0064h               | 2               | A L2     | Strøm L2                                 |                              |
| 300101             | 0066h               | 2               | A L3     | Strøm L3                                 |                              |
| 300103             | 0068h               | 2               | AN       | Kalkulert strøm i N-leder                |                              |
| 300153             | 009Ah               | 2               | AΣ       | Gjennomsnittlig fasestrøm                |                              |
| 300129             | 0080h               | 2               | PF L1    | Cos.φ L1                                 | Kapasitiv (C) last           |
| 300131             | 0082h               | 2               | PF L2    | Cos.φ L2                                 | oppgis med negativt fortegn  |
| 300133             | 0084h               | 2               | PF L3    | Cos.φ L3                                 |                              |
| 300135             | 0086h               | 2               | PFΣ      | Cos.φ total-/systemverdi                 |                              |
| 300111             | 006Eh               | 2               | WΣ       | Aktiv effekt totalverdi                  |                              |
| 300119             | 0076h               | 2               | VAΣ      | Tilsynelatende effekt totalverdi         |                              |
| 300127             | 007Fh               | 2               | VARS     | Reaktiv effekt totalverdi                |                              |
| 300137             | 0088h               | 2               | HZ       | Frekvens                                 |                              |
| 301281             | 0500h               | 4               | kWh      | Aktivt energiforbruk                     | Skalert i Wh (kWh*1000)      |
| 301285             | 0504h               | 4               | kVArh    | Reaktiv energi                           | Skalert i Varh (KVArh*1000)v |

For lesing av verdier kan alternativt funksjonskode 03 eller 04 benyttes

# Dokumentasjon

| VM20                                                                                                    |                                                                                                    |                              |
|----------------------------------------------------------------------------------------------------|----------------------------------------------------------------------------------------------------|------------------------------|
|                                                                                                    |                                                                                                    | <b>—</b>                     |
|                                                                                                    | CARLO GAMAZZI                                                                                                    | WM20-WM30-WM40               |
|                                                                                                    | WM20                                                                                                    | COMMUNICATION<br>PROTOCOL    |
| A second second se | ANALASI ONTOTIONITENT<br>INCOLUTION ANALASI<br>DIVIDUAL CONTINUES<br>CONTINUES ON ANALASI<br>CONTINUES ON ANALASI | Internal version<br>rev. 3.0 |
|                                                                                                    | MANUAL DE INITIOCOCHEI<br>BRUCCHVEA EDNING                                                                        | February 17%, 2016           |

Datablad

Brukermanual

Kommunikasjonsprotokoll

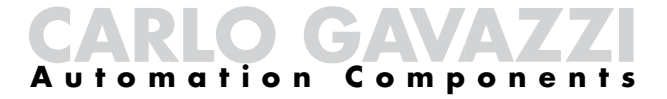

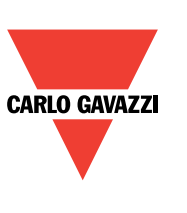

Carlo Gavazzi AS - Postboks 215, N-3901 Porsgrunn Tel: 35 93 08 00 - Fax: 35 93 08 01 - E-post: post@gavazzi.no

www.gavazzi.no